Velocity@ocbc Guide for Windows 7 Users with Internet Explorer 11

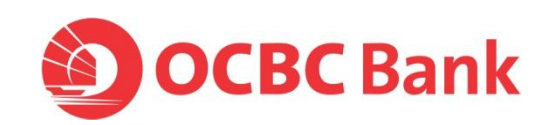

## Add <u>ocbc.com.my</u> and <u>ocbc.com</u> in Compatibility View Settings

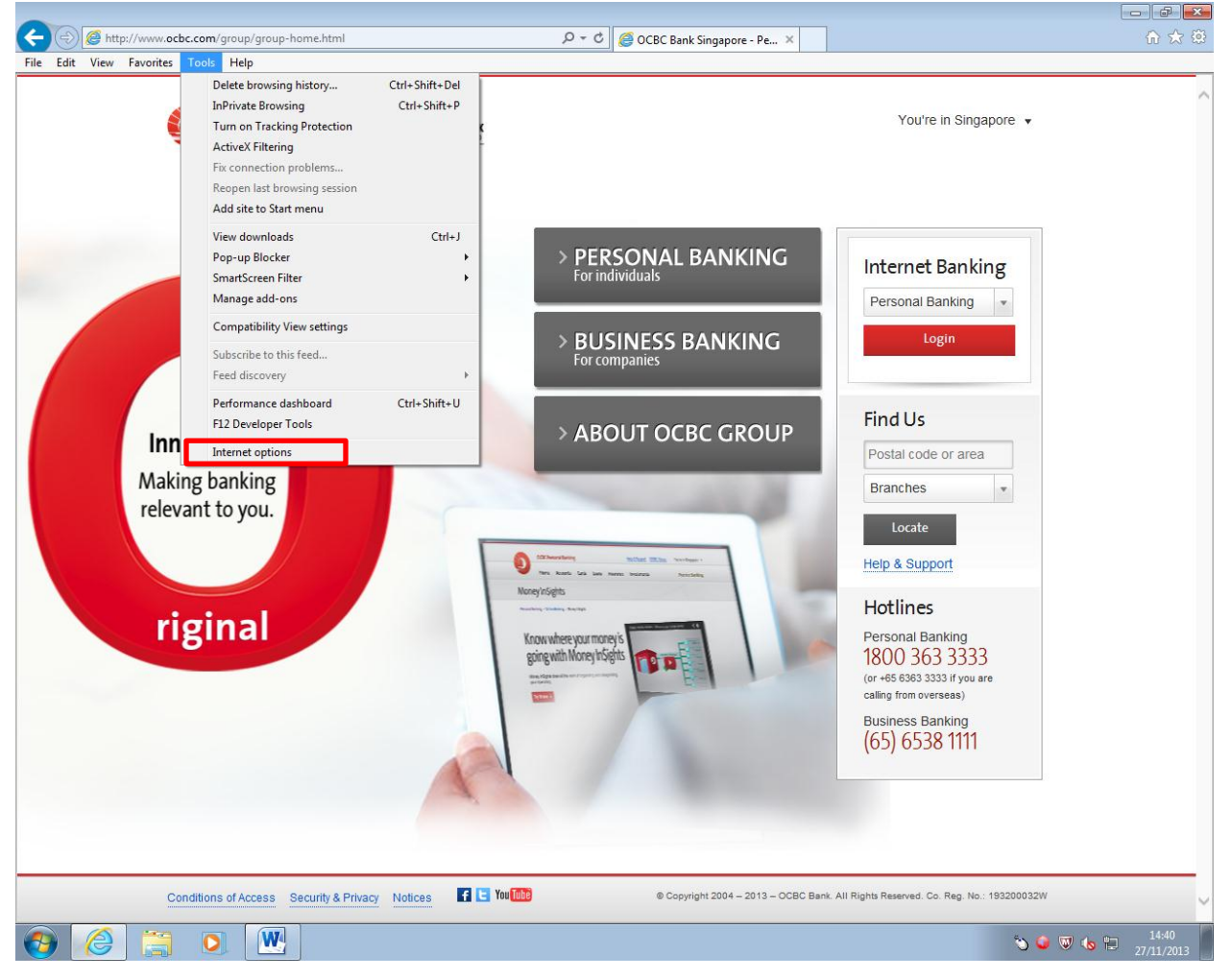

## 1. Go to **Tools > Internet options**

2. Ensure the check box of **Delete browsing history on exit** is unchecked and click on **Apply**.

| the page                                    |                                                                                                    |
|---------------------------------------------|----------------------------------------------------------------------------------------------------|
| To create home page tabs, type each a       | ddress on its own line                                                                                                    |
|                                             |                                                                                                    |
|                                             |                                                                                                    |
|                                             |                                                                                                    |
| Use current Use defau                       | it Lise new tab                                                                                                    |
| (                                           |                                                                                                    |
| rup                                         |                                                                                                    |
| Start with tabs from the last session       |                                                                                                    |
| Start with home page                        |                                                                                                    |
| bs                                          | <u></u>                                                                                                    |
| Change how webpages are displayed in tabs.  | Tabs                                                                                                    |
| wsing history                               |                                                                                                    |
| Nelate temporary files history codies saved | arounde and ush                                                                                                    |
| form information.                           | assinot us, and neo                                                                                                    |
| Delete browsing history on exit             |                                                                                                    |
|                                             |                                                                                                    |
| Delete                                      | Settings                                                                                                    |
| pearance                                    |                                                                                                    |
| Colors Languages Fonts                      | Accessibility                                                                                                    |
|                                             | the second second secon |

## 3. Go to Tools > Compatibility View Settings

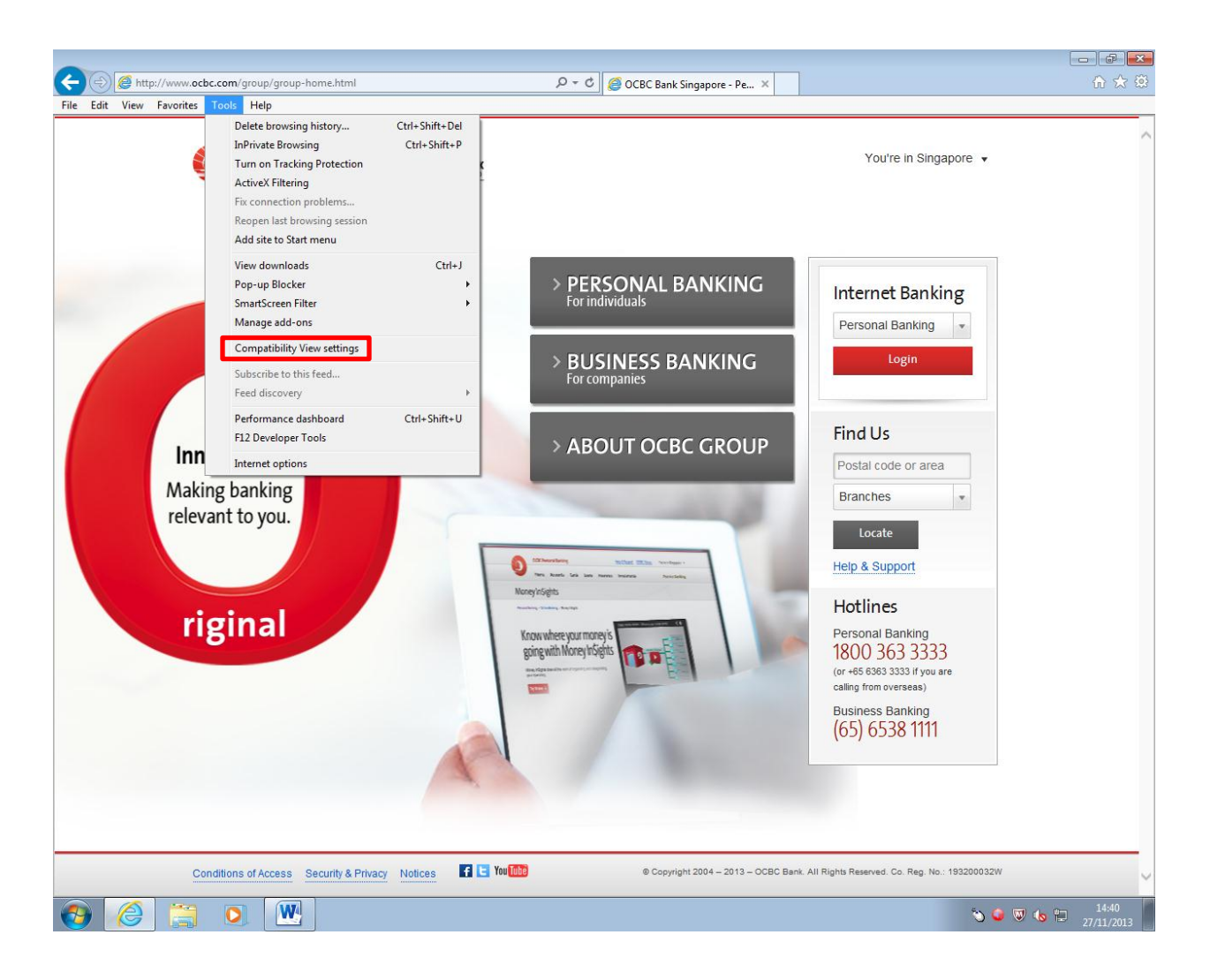

4. Enter <u>ocbc.com.my</u> in **Add this website** and click on **Add**. Repeat the step by enter <u>ocbc.com</u> in **Add this website** and click on **Add**.

| Compatibility View Settings                         | <b>EX</b> |
|-----------------------------------------------------|-----------|
| Change Compatibility View Settings                  |           |
| Add this website:                                   |           |
| ocbc.com.my                                         | Add       |
| Websites you've added to Compatibility View:        |           |
|                                                     | Remove    |
|                                                     |           |
|                                                     |           |
|                                                     |           |
|                                                     |           |
|                                                     |           |
|                                                     |           |
| Display intranet sites in Compatibility View        |           |
| Learn more by reading the Internet Explorer privacy | statement |
|                                                     |           |
|                                                     | Close     |
|                                                     |           |

5. You will see that <u>ocbc.com.my</u> and <u>ocbc.com</u> has been added. Proceed to click on **Close**.

| Compatibility View Settings                         | <b>×</b>  |
|-----------------------------------------------------|-----------|
| Change Compatibility View Settings                  |           |
| Add this website:                                   |           |
| I                                                   | Add       |
| Websites you've added to Compatibility View:        |           |
| ocbc.com.my<br>ocbc.com                             | Remove    |
| Display intranet sites in Compatibility View        |           |
| Use Microsoft compatibility lists                   |           |
| Learn more by reading the Internet Explorer privacy | statement |
|                                                     | Glose     |

6. Close all browsers and re-open the IE browser, check on the **Compatibility View Settings** to ensure the configuration is still remain in the page.

## **Reset Internet Explorer settings**

1. Go to Tools > Internet Options

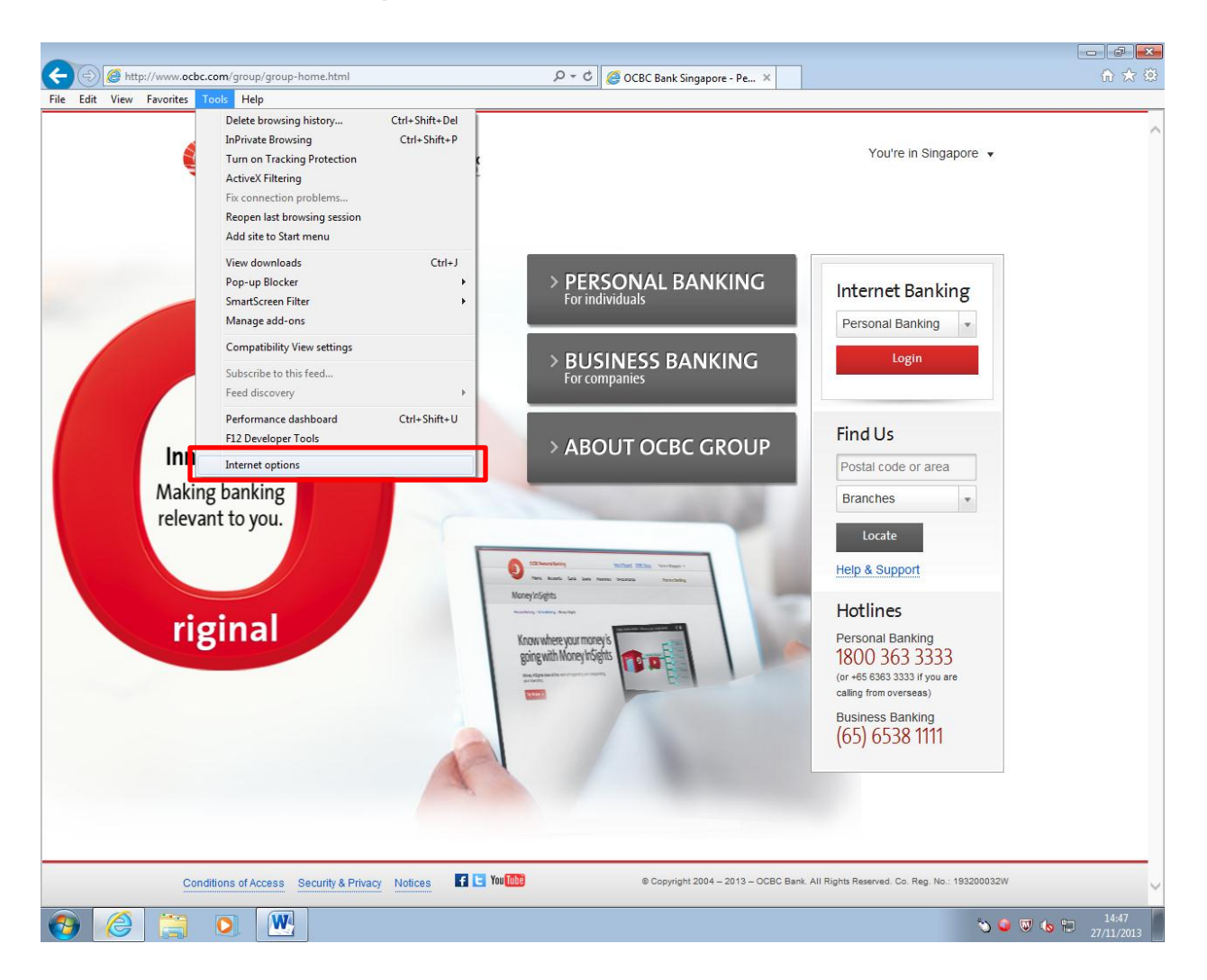

2. Go to Advanced and click on Reset [under Reset Internet Explorer settings].

| Internet Options                                                                                                    |
|----------------------------------------------------------------------------------------------------|
| General Security Privacy Content Connections Programs Advanced                                                                                                    |
| Settings                                                                                                    |
| <ul> <li>Accelerated graphics</li> <li>Use software rendering instead of GPU rendering*</li> <li>Accessibility</li> <li>Always expand ALT text for images</li> <li>Enable Caret Browsing for new windows and tabs</li> <li>Move system caret with focus/selection changes</li> <li>Play system sounds</li> <li>Reset text size to medium for new windows and tabs</li> <li>Reset text size to medium for new windows and tabs</li> <li>Reset zoom level for new windows and tabs</li> <li>Browsing</li> <li>Close unused folders in History and Favorites*</li> <li>Disable script debugging (Internet Explorer)</li> <li>Disable script debugging (Other)</li> <li>Display a notification about every script error</li> </ul> |
| *Takes effect after you restart your computer                                                                                                    |
| Reset Internet Explorer settings Resets Internet Explorer's settings to their default Condition. You should only use this if your browser is in an unusable state.                                                                                                    |
| Some <u>settings</u> are managed by your system administrator.                                                                                                    |
| OK Cancel Apply                                                                                                    |

3. You will see below message prompt. Click on Reset.

**Note**: Please leave **Delete personal settings** <u>unchecked</u> if you do not want to reset your personal settings.

| Reset Internet Explorer Settings                                                                                                    | x |  |
|----------------------------------------------------------------------------------------------------|---|--|
| Are you sure you want to reset all Internet Explorer settings?                                                                                                    |   |  |
| Resetting includes: <ul> <li>Disable toolbars and add-ons</li> <li>Default web browser settings</li> <li>Privacy settings</li> <li>Security settings</li> <li>Advanced options</li> <li>Tabbed browsing settings</li> <li>Pop-up settings</li> <li>Security settings</li> <li>Security settings</li> <li>Resetting includes:</li> <li>Advanced options</li> <li>Pop-up settings</li> <li>Pop-up settings</li> <li>Security settings</li> <li>Security</li></ul> |   |  |
| Delete personal settings<br>Resets home pages, search providers and Accelerators to default<br>settings. Deletes temporary Internet files, history, cookies, web form<br>information, ActiveX Filtering data, Tracking Protection data, Do Not<br>Track data, and passwords.                                                                                                    |   |  |
| You must restart your computer for these changes to take effect.                                                                                                    |   |  |
| How does resetting affect my computer? Reset Cancel                                                                                                    |   |  |

4. Once completed, click on **Close**.

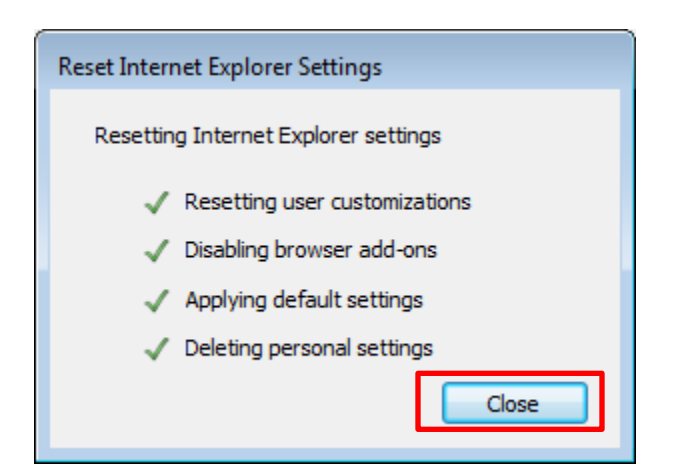